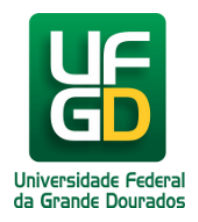

## Marcar e-mail recebido como lixo eletrônico

## Ajuda > > WebMail

## http://ajuda.ufgd.edu.br/artigo/259

É possível marcar como lixo eletrônico as mensagens recebidas no e-mail institucional da UFGD em formato de spam. Esta ação contribui muito para incrementar nosso filtro, contra esse tipo de **Lixo Eletrônico**.

Para isto será selecionar a(s) mensagem(s) que deseja marcar como lixo eletrônico (spam), e clicar na opção Marcar como Spam.

Abaixo temos imagens ilustrativas, contendo melhores instruções de como marcar uma mensagem como **Lixo Eletrônico**.

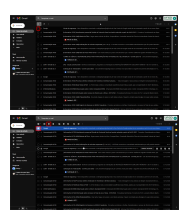

## Leia também:

- Configurar Outlook (<u>http://ajuda.ufgd.edu.br/artigo/169</u>)
- Recuperação de e-mail Apagado da Lixeira (<u>http://ajuda.ufgd.edu.br/artigo/271</u>)